## Mobile phone receives motion detection alarm

## 1: Add NVR to HIK-connect

The NVR is connected the monitor and mouse and Make sure your NVR is connected to the router (Access to the Internet)

1.Click ""Configuration - Network - platform Access- enable" to Open P2P and setting verification code.

| P | IVR             | ة 🔊               |                  | <b>1</b> 0 | ٥        |                  |   |  | ¢ Ł |  |
|---|-----------------|-------------------|------------------|------------|----------|------------------|---|--|-----|--|
|   | System          | Туре              | Hik-Connect      |            |          |                  |   |  |     |  |
|   | Network         |                   |                  |            |          |                  |   |  |     |  |
|   | General         | Enable            |                  |            |          | erification Code | L |  |     |  |
|   | Platform Access | Connection Status | Online           |            |          | NA SECTION       |   |  |     |  |
|   | Email           | Bind Status       | No               |            | 100      |                  |   |  |     |  |
|   | Camera          | Stream Encryption | -                |            |          |                  |   |  |     |  |
|   | Event           | Server IP         | litedev hik-conn | 161        | Scan the | 1995456-565      |   |  |     |  |
|   | Record          |                   |                  |            |          |                  |   |  |     |  |
| ≒ | Easy Mode       |                   |                  |            |          |                  |   |  |     |  |

2. Download the Hikvision mobile app HIK-connect on your mobile phone, open the mobile app,click Register, select a region, choose mobile registration or email registration, and fill in thecorrect verification code to automatically log in.

Download:https://www.hikvision.com/en/support/download/software/Hik-C onnect/?q=hik-connect&position=2

| × | Q Search         |      |
|---|------------------|------|
|   | Mainland China   | 86 🥥 |
|   | Malawi           | 265  |
|   | Malaysia         | 60   |
|   | Maldives         | 960  |
|   | Mali             | 223  |
| 8 | Malta            | 356  |
| • | Marshall Islands | 692  |
|   | Martinique       | 596  |
|   | Mauritania       | 222  |
|   | Mauritius        | 230  |
|   | Mayotte          | 262  |
|   | Mexico           | 52   |

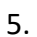

- ① Click"+" to add a device.
- (2) scan the QR code of the device body.
- ③ enter the device verification code.
- (4) Enter the device name.
- (5) Clicking the device to watch the video.

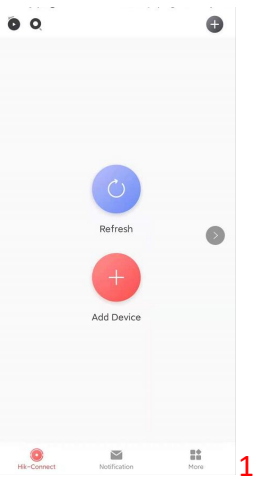

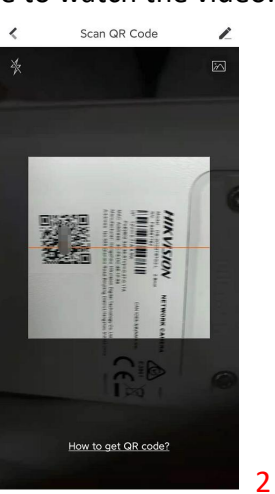

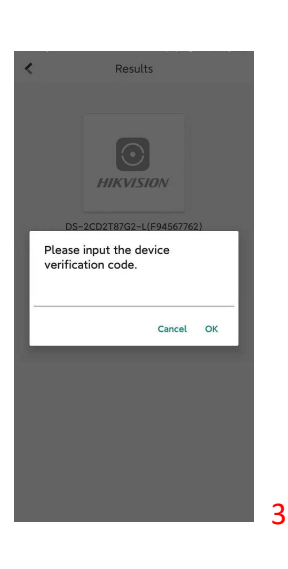

<

Register

Enter your email address and then create a password.

• ©

3

238 @qq.com

as 5...

| Bik-Connect        | Notification | More | 1 |
|--------------------|--------------|------|---|
|                    |              |      |   |
| <                  | Edit Alias   | Skip |   |
| 1 to 32 Characters |              |      |   |
| DS-2CD2T87G2-L(    | (F94567762)  |      |   |
|                    |              |      |   |
|                    |              |      |   |
|                    |              |      |   |
|                    |              |      |   |
|                    |              |      |   |
|                    |              |      |   |
| 0                  |              |      |   |
| 1-30               |              |      |   |
|                    |              |      |   |
|                    |              |      |   |
|                    |              |      |   |
|                    |              |      |   |
|                    |              |      |   |
|                    |              |      |   |
|                    |              |      |   |
|                    |              |      |   |

4

## 2: Set alarms

1. click "Event - Normal Event-motion Detection", Select camera channel, click "Enable", Set sensitivity Draw regular area.

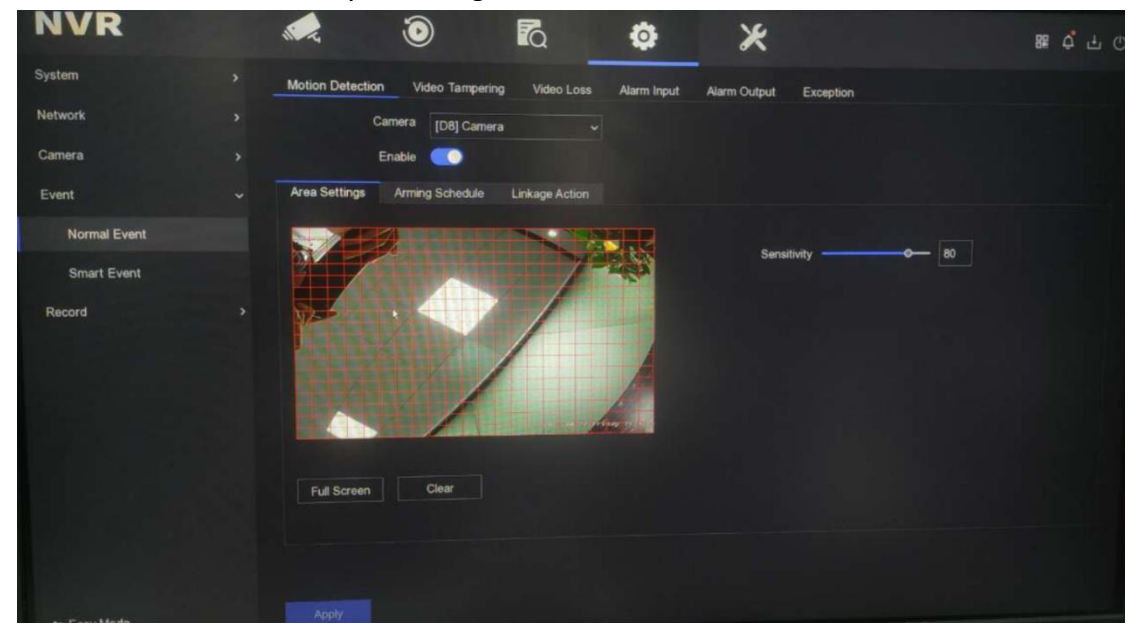

2. Click and set "linkage Action".

| NVR          |       | ۱                         | R _ {                    | <u>*</u> *      | # 수 남 (V)                                |
|--------------|-------|---------------------------|--------------------------|-----------------|------------------------------------------|
| System       |       | Motion Detection Video Ti | ampering Video Loss Alar |                 |                                          |
| Network      |       | Camera [D2                | Camera 01 🗸 🗸            |                 |                                          |
| Camera       |       | Enable 🔵                  |                          |                 |                                          |
| Event        |       | Area Settings Arming Sch  | edule Linkage Action     |                 |                                          |
| Normal Event |       | Normal Linkage            | Alarm Output Linkage     | Trigger Channel |                                          |
| Smart Event  |       | Alarm Pop-up Window       |                          | DD1             |                                          |
| Record       |       | Buzzer Alarm              |                          |                 |                                          |
|              |       | Send Email                |                          |                 |                                          |
|              |       |                           |                          |                 |                                          |
| DED A        |       |                           |                          |                 |                                          |
|              |       |                           |                          |                 |                                          |
|              | MATER |                           |                          |                 |                                          |
|              |       |                           |                          |                 |                                          |
|              |       |                           |                          |                 |                                          |
|              |       |                           |                          |                 | 1. 1. 1. 1. 1. 1. 1. 1. 1. 1. 1. 1. 1. 1 |

3. Open HIK - connect app to add NVR and set.

| Secent Live View     Ny Device   So-7010NI-020-10P(F1B0                                                                                                    | 00                                                                                             | Ð                           | < Setting                                                                                      | js                                               |
|----------------------------------------------------------------------------------------------------|------------------------------------------------------------------------------------------------|-----------------------------|------------------------------------------------------------------------------------------------|--------------------------------------------------|
| My Device   DS-7050MI-O2-16P[F180   Boile with the series of the series of th                                                                                                    | Recent Live View                                                                               | >                           | DS-7616NI-Q2-16P                                                                               | (F18046757) > (F18046757)                        |
| DS-7618M-022-16P(FB0   More ✓     More ✓     More ✓ </td <td>My Device</td> <td></td> <td>Linked Camera</td> <td>&gt;</td>                                                                                                    | My Device                                                                                      |                             | Linked Camera                                                                                  | >                                                |
| More     More     More </td <td>DS-7616NI-Q2-16P(F180</td> <td>&lt; 0</td> <td>Notification</td> <td>Enable &gt;</td>                                                                                                    | DS-7616NI-Q2-16P(F180                                                                          | < 0                         | Notification                                                                                   | Enable >                                         |
| Notification   etification   etification scheabled, you will not receive ans   etification scheabled, you will not receive ans   etification scheabled, you will not receive ans   etification scheabled, you will not receive ans   etification scheabled, you will not receive ans   etification scheabled, you will not receive ans   etification scheabled, you will not receive ans   etification scheabled, you will not receive ans   etification scheabled, you will not receive ans <td></td> <td>1</td> <td>Storage Status</td> <td>•&gt;</td>                                                                                                    |                                                                                                | 1                           | Storage Status                                                                                 | •>                                               |
| Image and Video Encryption   I maked your pictures and video Subject of the device password: I maked your pictures and video Encryption I maked your pictures and video Encryption I maked your                                                                                                    | More 🗸                                                                                         |                             | Device Version No                                                                              | v4.30.010 build 200715<br>new version available. |
| If enabled, your pictures and videos will be<br>protected by the device password.<br>Configure DDN Not Set ><br>Are DDIS being enabled. How will over your will be supported.<br>Remote Configuration will be supported.<br>Remote Configuration will be supp |                                                                                                |                             | Image and Video Encryption                                                                     | OFF                                              |
| Configure DDN Not Set 2   Image: Delete Device Image: Delete Device   Image: Delete Device Image: Delete Device <tr< td=""><td></td><td></td><td>If enabled, your pictures and<br/>protected by the device pass</td><td>videos will be<br/>word.</td></tr<>                                                                                                    |                                                                                                |                             | If enabled, your pictures and<br>protected by the device pass                                  | videos will be<br>word.                          |
| After DDHS being enabled, the devices will be<br>configuration will be supported.<br>Notification<br>device Events and Push Notifications<br>device Events and Push Notifications<br>device Events but NOT Push<br>diffication Schedule<br>Notification is disabled, you will not receive any<br>her notification Schedule<br>The notification Schedule<br>the devices will the message<br>the duded settings.                                                                                                    |                                                                                                |                             | Configure DDNS                                                                                 | Not Set 🗦                                        |
| Image: Configuration   Image: Configuration   otification   otification   otification   otification   otification   otification   otification   otification   otification   otification   otification   otification   otification   otification is disabled, you will not receive any   otification Schedule   Disable X   Anon solved, the device, will turn the massage the dudied settings.                                                                                                    |                                                                                                |                             | After DDNS being enabled, t<br>accessed via IP address in pri<br>configuration will be support | he devices will be<br>ority, and remote<br>ed.   |
| Notification   within the massage checked settings.                                                                                                    |                                                                                                |                             | Remote Configuration                                                                           | >                                                |
| totification     teceive Events and Push Notifications   receive Events but NOT Push totification is disabled, you will not receive any vent information from the device.   totification Schedule   Disable 3 When enabled, the device will turn the message usin hedduled settings.   distribution on / off according to your                                                                                                    | Notification                                                                                   | More 1                      | Eve                                                                                            | nt T                                             |
| teceive Events and Push Notifications  teceive Events but NOT Push totifications  Notification is disabled, you will not receive any vent information from the device.  Motification Schedule  Disable >  Disable >  The message the device will turn the message the duled settings.                                                                                                    | lotification                                                                                   |                             | Motion Detection                                                                               | Alarm                                            |
| Additionations and NOT Pash<br>Notification is disabled, you will not receive any<br>vent information from the device.<br>Notification Schedule Disable ><br>When enabled, the device will turn the message<br>ush notification on / off according to your<br>cheduled settings.                                                                                                    | eceive Events and Push Notificat                                                               | ions 🗸                      | Carne adepts-rotoni-a                                                                          |                                                  |
| Notification is disable, you will hol receive any vent information from the device.       hotfication Schedule     Disable >       New Notification or / off according to your cheduled settings.                                                                                                    | lotifications                                                                                  | not corpius anu             | Motion Detection A<br>15:42 camera8@DS-7616NI-Q                                                | Alarm<br>2-16P(F1                                |
| otification Schedule     Disable >       Then enabled, the device will turn the message<br>ush notification on / off according to your<br>cheduled settings.     Image: Control of according to your                                                                                                    | vent information from the device                                                               | h.                          |                                                                                                | 1 New Notification(                              |
| Then enabled, the device will turn the message us notification on / off according to your the duled settings.                                                                                                    | otification Schedule                                                                           | Disable >                   |                                                                                                |                                                  |
| 3                                                                                                    | Vhen enabled, the device will turn<br>ush notification on / off accordin<br>cheduled settings. | n the message<br>ig to your |                                                                                                |                                                  |
|                                                                                                    |                                                                                                |                             | 3 💿 🗖                                                                                          |                                                  |